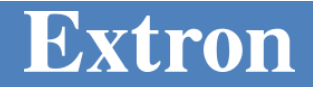

September 19, 2019

# Extron H.264 Media Processors and Encoders Streaming to third parties using RTMPS

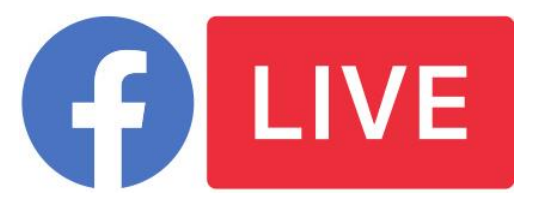

The following notes provide guidance on setting up the Extron Media Processors and Encoders for publishing live streams to third party services such as Facebook Live via RTMPS. For more information, please call your Extron Application Engineer.

## **Extron Products Affected:**

| SMP 111                     | 60-1594-01              |
|-----------------------------|-------------------------|
| SME 211                     | 60-1763-01              |
| SMP 351                     | 60-1324-01 / 60-1324-11 |
| SMP 351 3G-SDI              | 60-1324-02 / 60-1324-12 |
| SMP 352 – 400 GB SSD        | 60-1634-11              |
| SMP 352 3G-SDI – 400 GB SSD | 60-1634-12              |

# **SPECIAL NOTES**

Streaming to 3<sup>rd</sup> party services requires a user to have an account with those services. Accounts with third party providers are the responsibility of those maintaining the stream and its content.

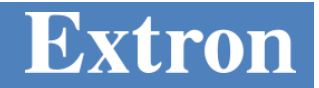

# TECH NOTE

Extron encoders support RTMP push streaming for publishing live video to third party services like YouTube, Wowza Cloud, Twitch, MS Stream, and others, as well as support for RTMPS for live video uploads to Facebook Live.

**Note:** The examples in this document show the interface of the **SMP 351**. The interfaces of the **SME 211** and **SMP 111 series** may look different, but the same settings apply.

To configure the Encoder for RTMPS Push streaming to Facebook Live:

- 1. Ensure you SMP unit is connected to the network and has access to the internet
  - a. Open the web browser of the Encoder, Troubleshooting, Diagnostic Tools
  - b. Ping your live service, such as [live-api-s.facebook.com]
    - i. If successful, a green checkmark is shown.

| Network Ping Results          | × |
|-------------------------------|---|
| Host: live-api-s.facebook.com |   |
| Address: 157.240.18.4         |   |
| Bytes: 64                     |   |
| TTL: 55                       |   |
| Time: 11.478 (ms) 🏑           |   |
| Ping Close                    |   |

- ii. If results fail, verify network and DNS settings.
- 2. Open a web browser of the Encoder, Configuration, Encoding Presets:

| <b>Extron Electronics</b>     |            |                                                                                                    |
|-------------------------------|------------|----------------------------------------------------------------------------------------------------|
| Device Status Recorded Events | Configurat | on File Management Troubleshooting                                                                                               |
|                               |            |                                                                                                    |
| AV Controls                   | <u>«</u>   | Input/Output Settings EDID Image Settings Encoding & Metadata Users and Roles Alarms and Traps System Settings Advanced Features |
| Preview                       |            |                                                                                                    |
| Enable Preview                |            | Encoding Presets                                                                                                    |

- **3.** Confirm the Encoder is in **Stop Mode**. If needed, press stop on the front panel (SMP series only).
- 4. Select **PUSH** from the Streaming Method slider and select RTMP for the Streaming Protocol.

## **Technical Application Note**

| Т | 4 |              |  |
|---|---|--------------|--|
|   |   | $\mathbf{O}$ |  |

| Streaming                                 |
|-------------------------------------------|
| Streaming Method PUSH                     |
| Streaming Protoco : RTMP 🖌                |
| START RTMP Stream OFFLINE                 |
| Auto Start and Stop Stream with Recording |
| Server URL:                               |
| Stream<br>Name/Key:                       |
| Apply                                     |
| Advanced                                  |
| RTMP Port: 1935                           |
| Username:                                 |
| Password:                                 |
|                                           |

|                       | Streaming                  | Stre |
|-----------------------|----------------------------|------|
| Streaming Method:     | RTMP Push 💌                | Stre |
|                       |                            | Stre |
| Active Preset:        | No active preset selected. |      |
| Use Recording Setting | js: 🔲                      | ST   |
|                       |                            |      |
|                       |                            | Se   |
|                       |                            | St   |
| Audio Encoding        |                            |      |
| Sample Rate:          | 44.1kHz                    |      |
| Audio Bitrate:        | 192                        | RT   |
| Audio Output:         | Mixed                      | Us   |
| Audio Delay:          | 0                          | Pa   |
|                       |                            |      |

| Streaming           |         |
|---------------------|---------|
| Streaming Method:   | Push    |
| Streaming Protocol: | RTMP    |
|                     | × •     |
| START RTMP Stream   | OFFLINE |
| Server URL:         |         |
| Stream Name/Key:    |         |
|                     | Apply   |
| Advanced —          |         |
| RTMP Port:          | 1935 🗘  |
| Username:           |         |
| Deserver            |         |

SMP 351 example

| Status                                     |                       |              |                   |              |
|--------------------------------------------|-----------------------|--------------|-------------------|--------------|
| Encoder 1 Stream                           | s                     | Encoder      | 2 Streams         |              |
| RTSP (Pull):                               | Disabled Stopped      | RTSP (Pu     | ull): Disa        | bled Stopped |
| RTP (Push):                                | Disabled Stopped      | RTP (Pus     | sh): Disa         | bled Stopped |
| RTMP (Push):                               | Enabled Connection Fa | iled RTMP (P | ush): Disa        | bled Stopped |
| Encoder Settings<br>RTSP (Pull) Stream Set | ttings                |              |                   |              |
| UDP/RTP (Push) Strea                       | m Settings            |              |                   |              |
| RTMP (Push) Stream S                       | ettings               |              |                   |              |
| Encoder 1 - RTMP                           | Stream                | Encoder      | 2 - RTMP Stream - |              |
| URL+Key Combinatio                         | n:                    | URL+Key      | Combination:      |              |
| Server URL:                                |                       | Server UR    | λL:               |              |
| Stream Name/Key:                           |                       | Stream N     | ame/Key:          |              |
| Advanced Set                               | Appl                  | / Adva       | anced Settings    | Apply        |

SMP 111 example

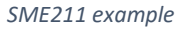

- 5. The Server URL, Stream Name/Key and optionally the Username, and Password information is needed:
  - a. Follow the directions below to obtain the fields from this service provider.

Page 3

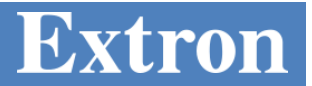

## Streaming to Facebook Live

Facebook allows live streaming from a Facebook Page, not a Facebook Profile. Using Profiles for business is against their policy.

- 1. Go to www.facebook.com and login to your account for the Facebook Page.
- 2. If you don't have a Facebook Page, select from the top right, [Create Page].

https://www.facebook.com/help/175644189234902/

a. Alternatively, you can convert a Facebook Profile to a Facebook Page:

| Stream Smp |            | Q | <u> Stream</u> | Home | Find Friends    | X 🖪 🚱                       |  |
|------------|------------|---|----------------|------|-----------------|-----------------------------|--|
| Ø          |            |   |                |      |                 | Your Pages:                 |  |
|            |            |   |                |      |                 | Create Page<br>Manage Pages |  |
|            | Stream Smp |   | Update In      | fo V | iew Activity Lo | Create Group<br>Find Groups |  |

- 3. Select Type of page; Company, Organization or Institution. Follow the instructions to setup the Facebook Page.
- 4. Once you are on the Facebook Page, select [Publishing Tools].

| Page     | Messages | Notifications | Insights | Publishing Tools                                | Settings Help • |
|----------|----------|---------------|----------|-------------------------------------------------|-----------------|
| Posts    |          | Published F   | osts     |                                                 | + Create        |
| Publishe | ed Posts |               |          |                                                 |                 |
| Schedul  | ed Posts |               |          |                                                 |                 |
| Drafts   |          |               |          |                                                 |                 |
| Expiring | Posts    |               |          |                                                 |                 |
|          |          |               |          | You haven't published any posts yet. Learn more |                 |
| Videos   |          |               |          |                                                 |                 |
| Video Li | brary    |               |          |                                                 |                 |

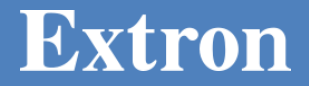

5. Select Video Library on the left side bar.

| Posts                       |                    |                                                        |   |
|-----------------------------|--------------------|--------------------------------------------------------|---|
| Published Posts             |                    |                                                        |   |
| Scheduled Posts             | Video Library      | View Insights + Premiere + Watch Party + Live + Upload |   |
| Drafts                      | Search Q Actions - | Filters 🕶 🔳 🕨                                          |   |
| Expiring Posts              | Video              | Status Views Date Added                                | • |
| Videos                      |                    | You don't have any videoc                              |   |
| Video Library               |                    |                                                        |   |
| Videos You Can<br>Crosspost |                    |                                                        |   |

6. Click on [+Live] button to open the Server URL and Stream Key information.

| Connect Your Live Stream to the Live API   Use live streaming software or a hardware encoder. Learn more   1. Choose where you want to post your broadcast on the right.   2. Preview your broadcast with a stream key or paired encoder.   • Stream Key • Paired Encoder   Enter the information below into your software's settings.   • Use a secure connection (SSL) •   • Use a backup stream (*)   Server URL •   rtmps://live-api-s.facebook.com:443/rtmp/   Copy   Backup Stream Key •                                  | Camera                                                    |                 | -Connect                   |        |             |
|----------------------------------------------------------------------------------------------------|-----------------------------------------------------------|-----------------|----------------------------|--------|-------------|
| Connect Your Live Stream to the Live API   Use live streaming software or a hardware encoder. Learn more   1. Choose where you want to post your broadcast on the right.   2. Preview your broadcast with a stream key or paired encoder.   • Stream Key • Paired Encoder   Enter the information below into your software's settings.   • Use a secure connection (SSL) •   • Use a backup stream (*)   Server URL •   rtmps://live-api-s.facebook.com:443/rtmp/   Copy   Backup Stream Key •                                  |                                                           |                 |                            |        |             |
| Connect Your Live Stream to the Live API   Use live streaming software or a hardware encoder. Learn more   1. Choose where you want to post your broadcast on the right.   2. Preview your broadcast with a stream key or paired encoder.   • Stream Key • Paired Encoder   Enter the information below into your software's settings.   • Use a secure connection (SSL) •   • Use a persistent stream key •   • Use a backup stream •   • Stream Key •   Imps://live-api-s.facebook.com:443/rtmp/   Copy   Backup Stream Key • |                                                           |                 |                            |        |             |
| <ul> <li>1. Choose where you want to post your broadcast on the right.</li> <li>2. Preview your broadcast with a stream key or paired encoder.</li> <li>Stream Key  Paired Encoder Enter the information below into your software's settings. <ul> <li>Use a secure connection (SSL)</li> <li>Use a persistent stream key </li> <li>Use a backup stream </li> <li>Server URL </li> <li>Imps://live-api-s.facebook.com:443/rtmp/</li> <li>Copy</li> <li>Backup Stream Key </li> <li>Copy</li> </ul></li></ul>                    | Connect Your Liv<br>Use live streaming softwa             | re Stream       | to the Li<br>encoder. Lear | ve A   | PI          |
| <ul> <li>2. Preview your broadcast with a stream key or paired encoder.</li> <li>Stream Key Paired Encoder</li> <li>Enter the information below into your software's settings.</li> <li>Use a secure connection (SSL) •</li> <li>Use a persistent stream key •</li> <li>Use a backup stream •</li> <li>Server URL •</li> <li>rtmps://live-api-s.facebook.com:443/rtmp/</li> <li>Copy</li> <li>Ingest URLs</li> <li>Stream Key •</li> <li>Copy</li> <li>Backup Stream Key •</li> <li>Copy</li> </ul>                             | 1. Choose where you want to pos                           | t your broadd   | ast on the                 | right. |             |
| <ul> <li>Stream Key          <ul> <li>Paired Encoder</li> </ul> </li> <li>Enter the information below into your software's settings.         <ul> <li>Use a secure connection (SSL)</li> <li>Use a persistent stream key</li> <li>Use a backup stream (*)</li> </ul> </li> <li>Server URL (*)         <ul> <li>Imgest URLs</li> </ul> </li> <li>Stream Key (*)         <ul> <li>Copy</li> <li>Backup Stream Key (*)</li> </ul> </li> </ul>                                                                                      | 2. Preview your broadcast with a                          | stream key o    | r paired en                | coder. |             |
| Enter the information below into your software's settings.    Use a secure connection (SSL)  Use a persistent stream key  Use a backup stream  Server URL  Trmps://live-api-s.facebook.com:443/rtmp/ Copy Ingest URLs  Stream Key  Copy Backup Stream Key  Copy Copy                                                                                                    | O Stream Kev ● Paired Encod                               | er              |                            |        |             |
| <ul> <li>✓ Use a secure connection (SSL) ●</li> <li>✓ Use a persistent stream key ●</li> <li>✓ Use a backup stream ●</li> <li>Server URL ●</li> <li>rtmps://live-api-s.facebook.com:443/rtmp/</li> <li>Copy</li> <li>Ingest URLs</li> <li>Stream Key ●</li> <li>Copy</li> </ul>                                                                                                    | Enter the information below into yo                       | ur software's s | ettings.                   | /      |             |
| Use a persistent stream key ()<br>Use a backup stream ()<br>Server URL ()<br>rtmps://live-api-s.facebook.com:443/rtmp/<br>Stream Key ()<br>Backup Stream Key ()<br>Copy<br>Backup Stream Key ()<br>Copy                                                                                                    | ✓ Use a secure connection (SSL) 1                         |                 |                            |        |             |
| ✓ Use a backup stream ①         Server URL ①         rtmps://live-api-s.facebook.com:443/rtmp/         Copy         Ingest URLs         Stream Key ①         Backup Stream Key ②         Dy         Copy                                                                                                    | Use a persistent stream key 👔                             |                 |                            |        |             |
| Server URL  Ttmps://live-api-s.facebook.com:443/rtmp/ Copy Ingest URLs Stream Key Backup Stream Key Copy Copy                                                                                                    | Use a backup stream ()                                    |                 |                            |        |             |
| Stream Key 👔 Copy                                                                                                    | server URL 0<br>rtmps://live-api-s.facebook.com:443/rtmp/ |                 |                            | Сору   | Ingest URLs |
| Backup Stream Key  Copy Copy                                                                                                    | Stream Key @                                              |                 |                            |        |             |
| Backup Stream Key 👔                                                                                                    |                                                           |                 |                            |        | Copy        |
|                                                                                                    | Backun Stream Key                                         |                 |                            |        |             |
| CODA                                                                                                    |                                                           |                 | ny                         |        | Copy        |
|                                                                                                    | 3. Select Go Live in the bottom r                         | ight corner.    |                            |        |             |

7. Copy and paste the **Server URL** and **Stream Name/key** to the Encoder's Streaming data fields, then Click **[Apply]**.

Extron

### **IMPORTANT NOTE:**

- Use a secure connection (SSL) is supported by Extron encoders using RTMPS streaming.
- Use a persistent stream key (optional) if you use the same setup repetitively.
- Use a backup stream (optional) will require copy and paste of server URL and Backup Stream key into the Extron encoder.
- 8. On the Encoder's Streaming page, click "Start RTMP stream" button to activate the stream.

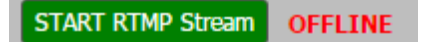

9. After a few seconds, the button will change to red and indicate the RTMP stream is now live.

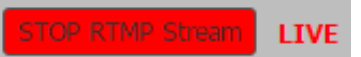

10. Back on the Facebook Page, a live preview should be shown. Enter information about the stream on the Facebook window to the right.

| Post Settings Interactive                      |  |
|------------------------------------------------|--|
| Choose where to post your live broadcast:      |  |
| Share on a Page You Manage 💌                   |  |
| 🔮 Extron Demo 💌                                |  |
| Say something about this live video            |  |
|                                                |  |
| 0                                              |  |
| Title                                          |  |
| Add a title for your live broadcast (optional) |  |
| Tags 🚯                                         |  |
| Add tags (ex: comedy, animals, make-up etc.)   |  |
|                                                |  |
| Event Logs (4)                                 |  |
| Schedule OI Go Live                            |  |

Anaheim · Raleigh · Silicon Valley · Dallas · New York · Washington, DC · Toronto · Mexico City · Paris · London Amersfoort · Frankfurt · Stockholm · Moscow · Dubai · Johannesburg · Tel Aviv · Sydney · Melbourne · New Delhi Bangalore · Singapore · Seoul · Shanghai · Beijing · Tokyo

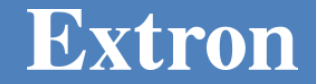

- 11. Enter Video Title information and Video Tags information.
- 12. To go Live, there are 2 options, Go Live, and Schedule.
  - a. To start immediately, select [Go Live].
  - b. To Schedule an Event, select [**Schedule**], enter date, time, and thumbnail.

| LIVE 6.06                                                                                                    | Extron Demo is live now.<br>5 minutes ago<br>Demo SMP111 | o              |
|----------------------------------------------------------------------------------------------------|----------------------------------------------------------|----------------|
| Image: Sector Sector |                                                          |                |
| Event Logs (2)                                                                                                    |                                                          | End Live Video |

- 13. Stopping the Stream:
  - a. If scheduled with a duration, the Schedule live stream from Facebook will automatically stop at the appropriate time.
  - b. If scheduled open ended, on the Facebook page, press

Note: Once a streaming event is stopped in Facebook, it cannot be restarted unless the "use a persistent stream key" checkbox is selected. Facebook limits live streaming to a period of 8 hours

c. After Facebook is stopped, then stop the Encoder.

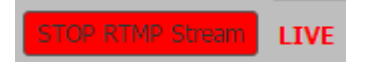

Stop Streaming

If you stop the Encoder before the Facebook Stream, the public will see an error.

Page 7

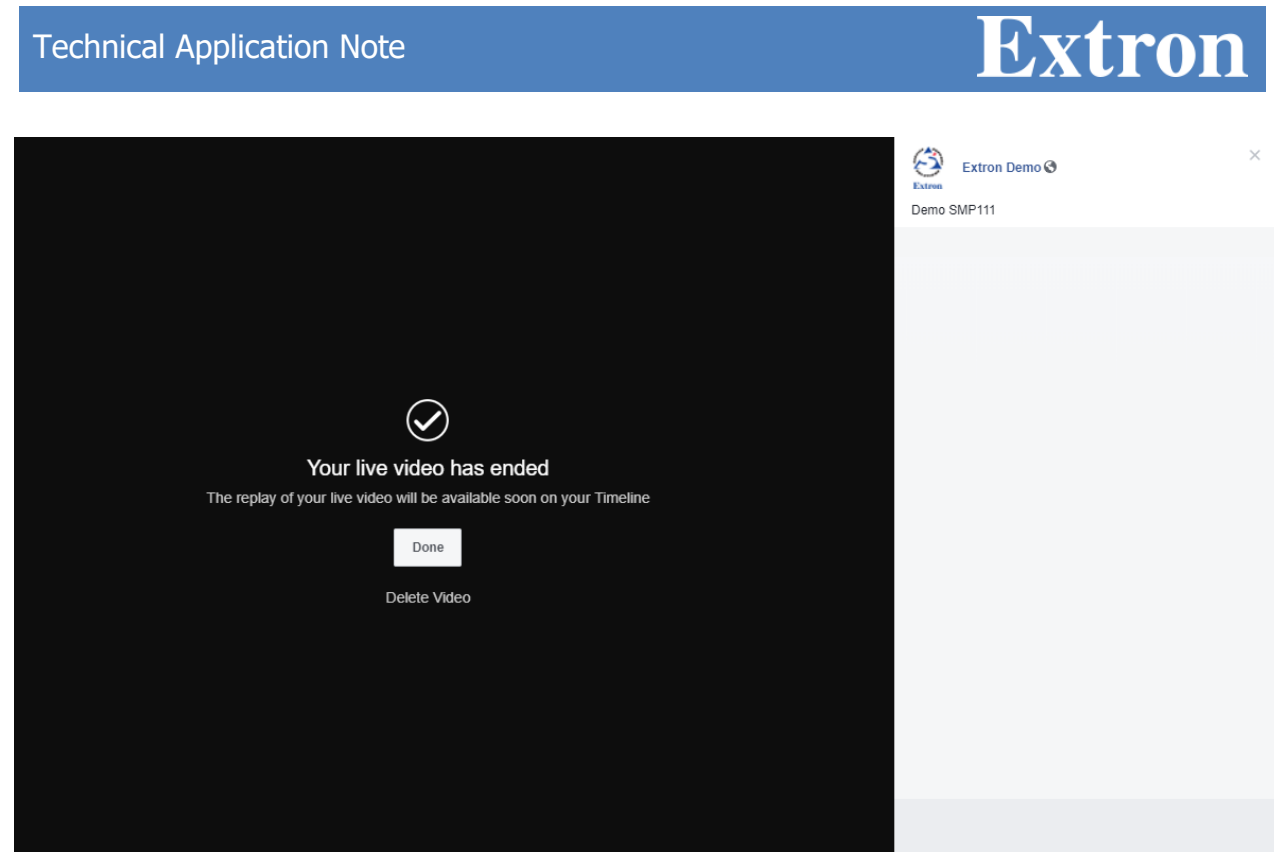

example: Schedule has Ended 1

14. Troubleshooting:

- Ensure the Encoder is configured for RTMP Streaming format.
- Ensure that the Encoder Stream is started, and that the firewall is open to port 1935.
- Verify Server URL and Stream Name are entered correctly.
- Note: The Stream Name / Key changes with every "Go Live" unless "Use Persistent Stream Key" is checked.

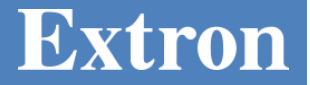

## **Recommended Encoder Settings:**

Video

- Resolution: 1280 x 720 (720P)
- Frame Rate: Max 30fps
- GOP : I frame every 2 seconds or less\*\*\*
- Bitrate: Up to 4Mbps (4000 kbps)
- Rate Control: CBR
- H.264 Profile: High
- Profile Level: 4.0 or 4.1

### Audio

- Bitrate: 96 or 128kbps
- Sample Rate: 48 kHz or 44.1 kHz (recommend 48 kHz)

**Note**: The SME 211 has Encoder Presets, including one for Facebook Live. Extron does not currently support RTMPS backup streams for Facebook Live on the SME 211.

WORLDWIDE HEADQUARTERS

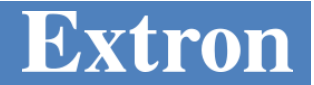

### GOP

SMP series products use a GOP setting to set how often a full I frame is sent.

### Formula: GOP/FrameRate = Interval

Frame rate = 30, and GOP = 30 then 30/30 = 1 second, or an I frame every 1 second. Frame rate = 30, and GOP = 60 then 60/30 = 2 seconds, or an I frame every 2 seconds. Frame rate = 15, and GOP = 60 then 60/15 = 4 seconds, or an I frame every 4 seconds.

For the SME series, an additional setting is available for IDR frames (Instantaneous Decoder Refresh). This setting along with GOP determines how often an Interstitial frame is sent. IDR Frames are helpful for editing and seek playback.

### Formula: (GOP/FrameRate) \* IDR = Interval

Frame Rate =30, GOP =30, and IDR ratio =2:

I frames alternate with IDR frames, with an IDR frame being sent every 2 seconds, in the order IDR, I, IDR, I.

#### Frame Rate =30, GOP = 60, and IDR ratio = 1:

Every I frame is also an IDR frame and they are sent every 2 seconds, in the order IDR, IDR, IDR, IDR, IDR.

#### Frame Rate =30, GOP = 60, and IDR ratio =2:

I frames alternate with IDR frames, with an IDR frame being sent every 4 seconds, in the order IDR, I, IDR, I

#### Frame Rate = 30, GOP = 20, and IDR ratio = 3:

Every third I frame is an IDR frame with an IDR frame being sent every 2 seconds, in the order IDR, I, I, IDR, I, I.

WORLDWIDE HEADQUARTERS

Page 10